## ีขั้นตอนการสมัครใช้บริการหักบัญชีเงินฝากอัตโนมัติเพื่อชำระค่าซื้อหน่วยลงทุนผ่าน ATM ของธนาคารต่าง ๆ

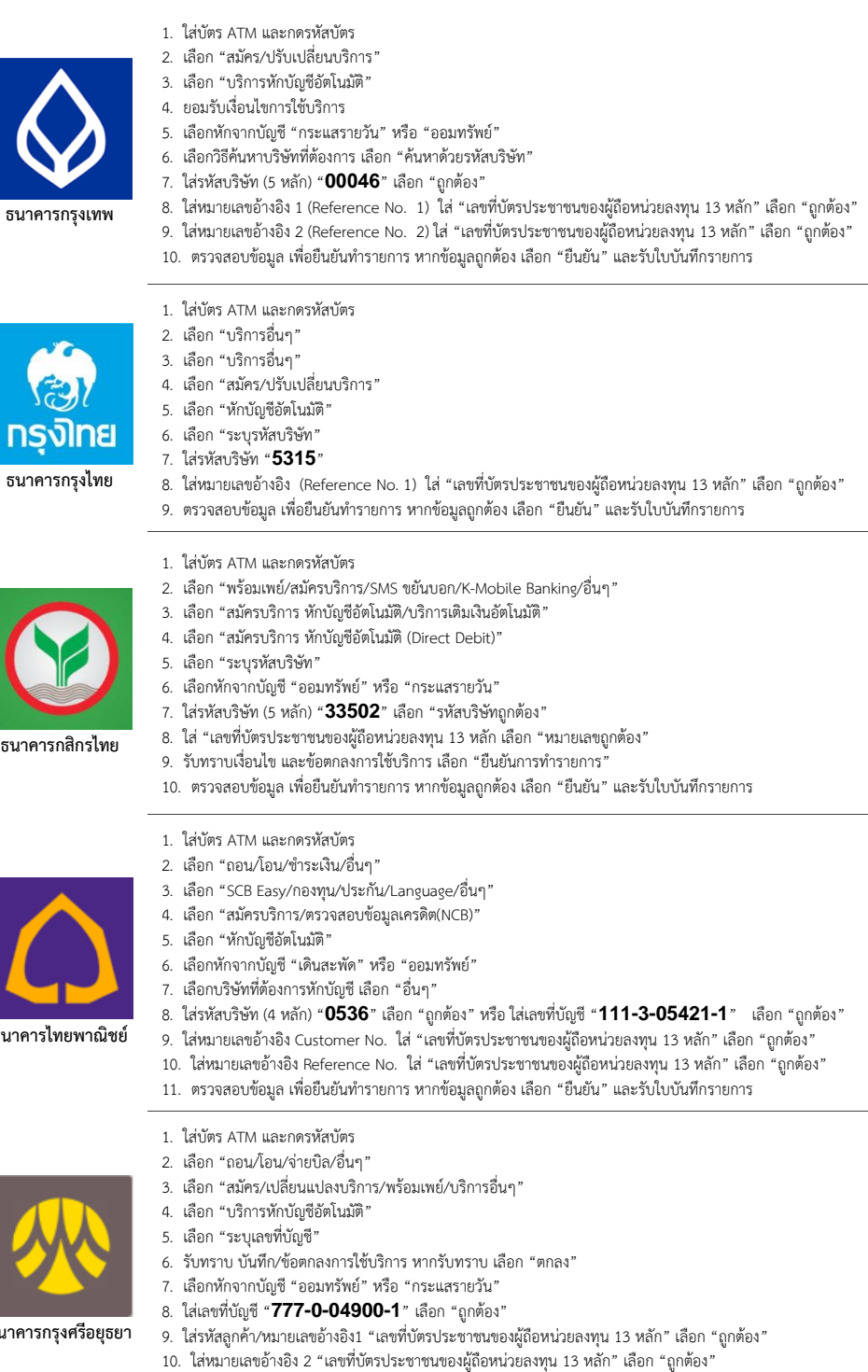

- 1. ใส่บัตร ATM และกดรหัสบัตร
  - 2. เลือกรายการ "ทีเอ็มบี พร้อมเพย์/อื่นๆ"
  - 3. เลือก "บริการหักบัญชีอัตโนมัติ 4. เลือก "สมัครบริการหักบัญชีอัตโนมัติ"

  - 5. กด "ยืนยัน" เพื่อรับทราบข้อตกลงและเงื่อนไข เลือกบัญชี "ออมทรัพย์" หรือ "กระแสรายวัน"
  - 7. เลือก "หลักทรัพย์/กองทุน"
- ธนาคารทหารไทย
- 8. ใส่รหัสบริษัท (4 หลัก) "3909" เลือก "ถกต้อง"
- ใส่รหัสลูกค้า/หมายเลขอ้างอิง1 "เลขที่บัตรประชาชนของผู้ถือหน่วยลงทุน 13 หลัก" เลือก "ถูกต้อง"
- 10. ใส่หมายเลขอ้างอิง 2 "เลขที่บัตรประชาชนของผู้ถือหน่วยลงทุน 13 หลัก" เลือก "ถูกต้อง"
- 11. ตรวจสอบข้อมูลว่าถูกต้อง แล้วกด "ยืนยัน" และรับใบบันทึกรายการ

หลังจากทำรายการเรียบร้อยแล้ว กรุณาส่ง ใบบันทึกรายการ (Slip) มาที่

บล. เว็ลธ์ เมจิก จำกัด (ฝ่ายลูกค้าสัมพันธ์) 383 อาคารชินพงษ์ ชั้น 5 ถนนลาดหญ้า แขวงสมเด็จเจ้าพระยา เขตคลองสาน กทม. 10600 . บล. เว็ลธ์ เมจิก จำกัด จะประสานงานกับ บลจ. เพื่อดำเนินการอนุมัติการหักบัญชีค่าชื้อ โดยใช้เวลาประมาณ 3 - 5 วันทำการ

## บริษัทหลักทรัพย์จัดการกองทุน เอ็มเอฟซี จำกัด (มหาชน)

MFC Contact Center โทร 0-2649-2000 โทรสาร 0-2649-2100 Email : mfccontactcenter@mfcfund.com

- 11. หากไม่ต้องการทำรายการอื่นต่อ เลือก "ไม่ต้องการ" และรับใบบันทึกรายการ

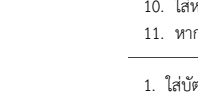

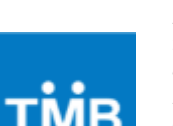

- ธนาคารกรุงศรีอยุธยา
- ธนาคารไทยพาณิชย์